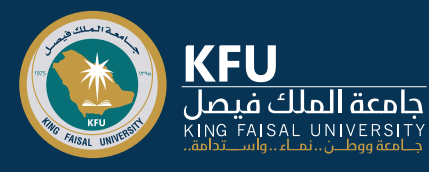

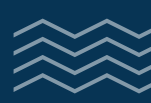

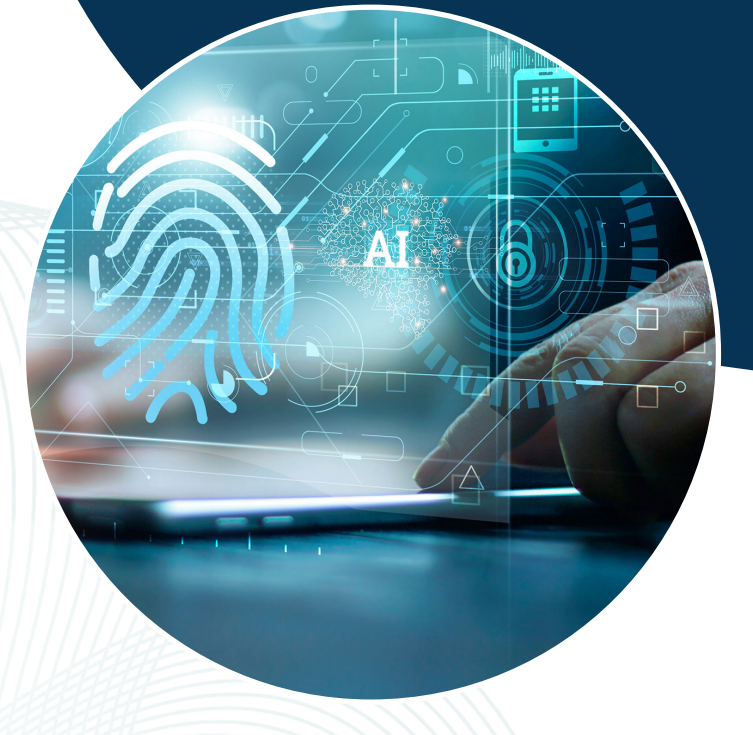

## نظام البانر أعضاء هيئة التدريس

twww.kfu.edu.sa

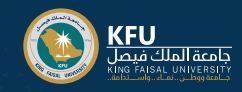

## كيفية الدخول على نظام البانر؟

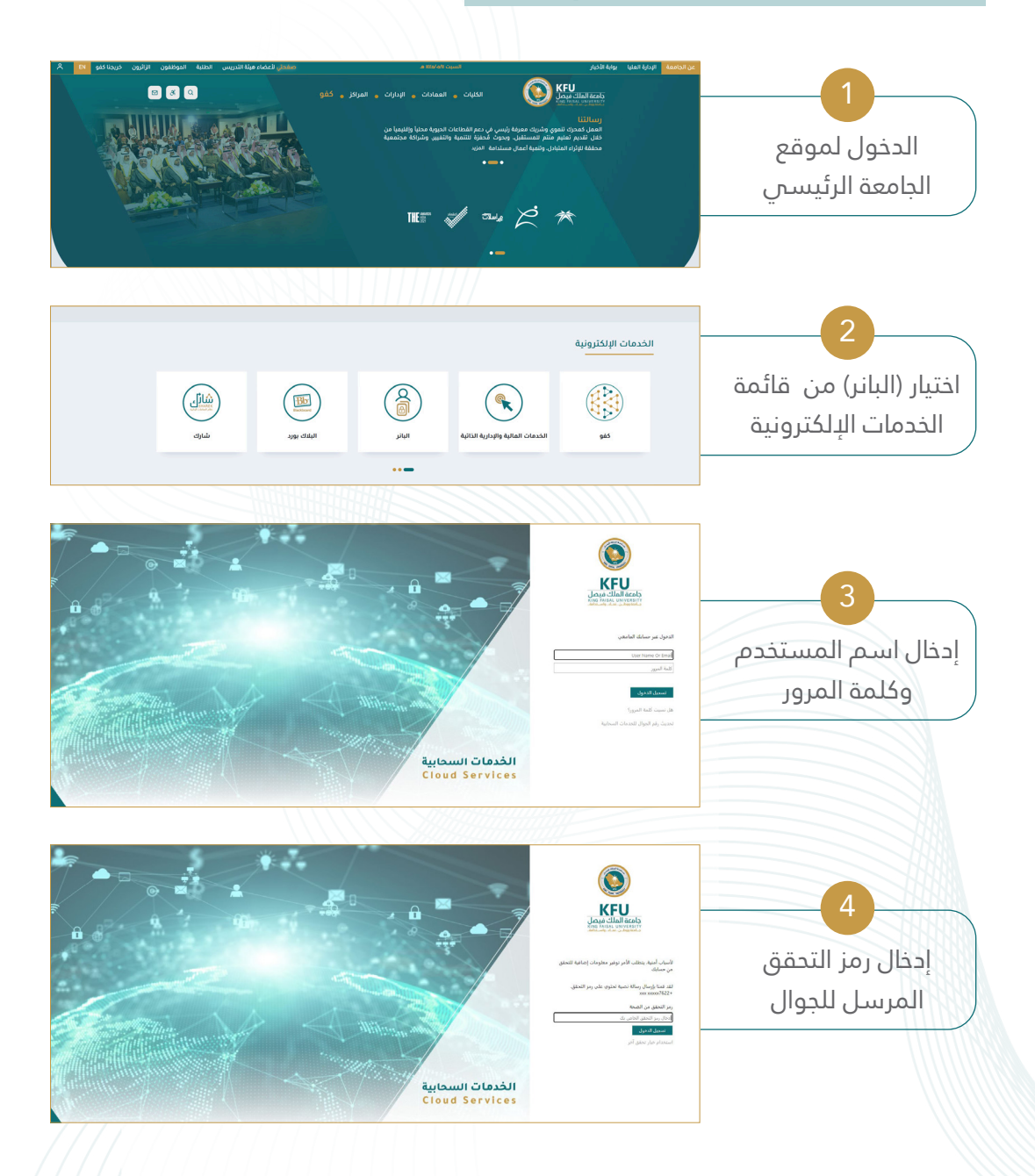

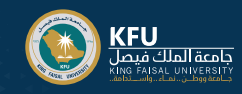

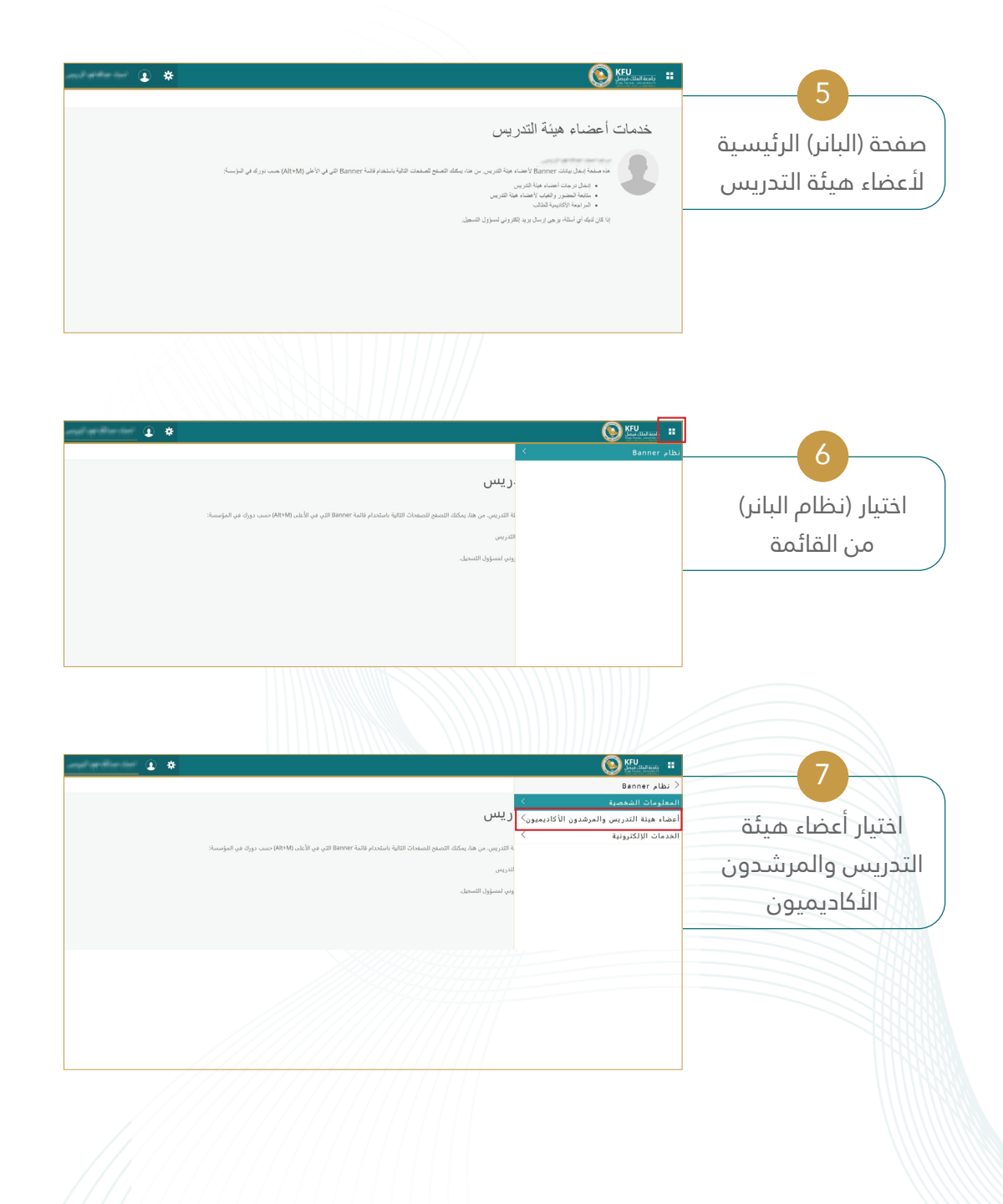

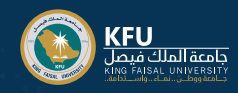

## قائمة خدمات (البانر) الخاصة بعضو هيئة التدريس

| ener en finn fert 🔹 🗰                                                                                                    |                                         |
|----------------------------------------------------------------------------------------------------|-----------------------------------------|
|                                                                                                    | أعضاء هيئة التدريس والمرشدون الأكاديميو |
|                                                                                                    | رصد حضور وغياب الطلاب                   |
| ريس.                                                                                                    | تقرير جداول حضور وغياب الطلاب           |
|                                                                                                    | عرض غيابات الطلاب                       |
| نة التدريس. من هنا، يمكنك التصفح للصفحات الثالية باستخدام قائمة Banner التي في الأعلى (Alt+M) حسب دورك في المؤسسة:                                           | الارشاد الاكاديمى                       |
| التدريس                                                                                                    | حضور الاختبارات النهائية                |
| روني لمسؤول التسجيل.                                                                                                    | تحميل ملف أكسل للطلبة المسجلين          |
|                                                                                                    | قائمة الشعب الدراسية (تفصيلي وملخص)     |
|                                                                                                    | ادخال الدرجات                           |
|                                                                                                    | الساعات المكتبيه                        |
|                                                                                                    | منهاج الشعب الدراسية                    |
|                                                                                                    | الجدول الدراسي التفصيلي                 |
|                                                                                                    | الجدول الدراسى للفصل الحالي             |
|                                                                                                    | الجدول الأسبوعي                         |
|                                                                                                    | الارشاد الاكاديمي بانر 9                |
|                                                                                                    | نتائج تقييم الطلاب                      |
| () سرید نصب معدامند مودی هده رویی<br>متابعة حضور و غیاب الطلاب<br>اعد به نصر رفین الایین - ید خبر رفین نظای<br>فرام محم تقد : (2010): تقد سیل () - 18651 ما) | 1<br>حضور<br>وغياب الطلبة               |

لا المراجعة المراجعة

۵ 1445 شرقة Ellucian شرافة الترافة الترافة الترافة الترافة الترافة الترافة الترافة الترافة الترافة الترافة الت الإصغار :8.5.4.3

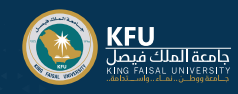

|                                                                                                    | 3                                  |
|----------------------------------------------------------------------------------------------------|------------------------------------|
| () فنزت تحسب (سنة اعتديه قرين ( فنت اجريه)<br>عرض غيابات الطلاب<br>دسته اسدين الابين ( البين > من فيت الله،                                                                                                    | عرض                                |
| فرام هرمها هاند : [ <u>3201101</u> ] : نامه «بماریه (1) - 66531 ما یع)<br>استرار                                                                                                    | غيابات الطلبة                      |
| يون کې د کې د کې د کې د کې د کې د کې د کې                                                                                                    |                                    |
| 85.62: (~~?)                                                                                                    |                                    |
|                                                                                                    |                                    |
| () مترد مدیر (محاصر این (محروب)) (مدیر)<br>(از داد الاقلیی)<br>دیده استان (مدیر) (میدر) (مدیر)                                                                                                    | 4                                  |
| ی<br>موزی دو 49 رید این این سر ایت<br>موزی دو 49 رید این این این می<br>موزی دو 40 رید این این این این این این این این این این                                                                                                    | شاشة عرض<br>الایشاد الأکادیمی      |
| (مریسی 2000)<br>است است (مریسی)<br>سیسی (مریسی)<br>سیسی | ابېرىمىد الدىدىيىنى                |
| امرین به اسم از ایر در ۱۸۵<br>مر اند<br>ادا اسم                                                                                                    |                                    |
| مر<br>المعنى (10 ع)<br>مراجع الله<br>بين موافق<br>بين موافق                                                                                                    |                                    |
| and the second second sec                                                                                                    |                                    |
| $\odot$                                                                                                    | 5                                  |
| () - المرابعة المعالم الاستانية (الاستانية).<br>حضور (الافتيارات اللهائية<br>- المعام الماريرانيون الجيري جير وميرو فيها                                                                                                    |                                    |
| • هدای استر انتیاری بربه استراله همیا در انتیابی                                                                                                    | الدختبارات النهائية                |
| بون پر بنها سیار دورا سیار دورا سیار دورا سیار دورا سیار دورا سیار دورا سیار دورا سیار دورا سیار دورا سیار دورا<br>8.5.4.3 (۱۹۹۲                                                                                                    |                                    |
|                                                                                                    |                                    |
| ال منظلية في الاربين (٢٠ هـ الما الرابر المرحية للمرات<br>المام مها الدربي والمرادين الاتانيين - الما الرابر المرحية للمرات                                                                                                    |                                    |
| مد قاران الجريد الديار.<br>ال السول ادباط الا<br>البرطيا ال                                                                                                    | 0                                  |
| المذه المرفعاني المرفونين المارة ومعالمات المارة المرفونين المراجع المراجع                                                                                                    | قائمة الارقام<br>المرجوبة المقيبات |
| -                                                                                                    | المرجعية للمقررات                  |
| مور در مر مور مور مور مور مور مور مر ا ی ی اور منه و م                                                                                                    |                                    |
|                                                                                                    |                                    |
|                                                                                                    |                                    |

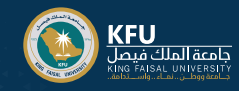

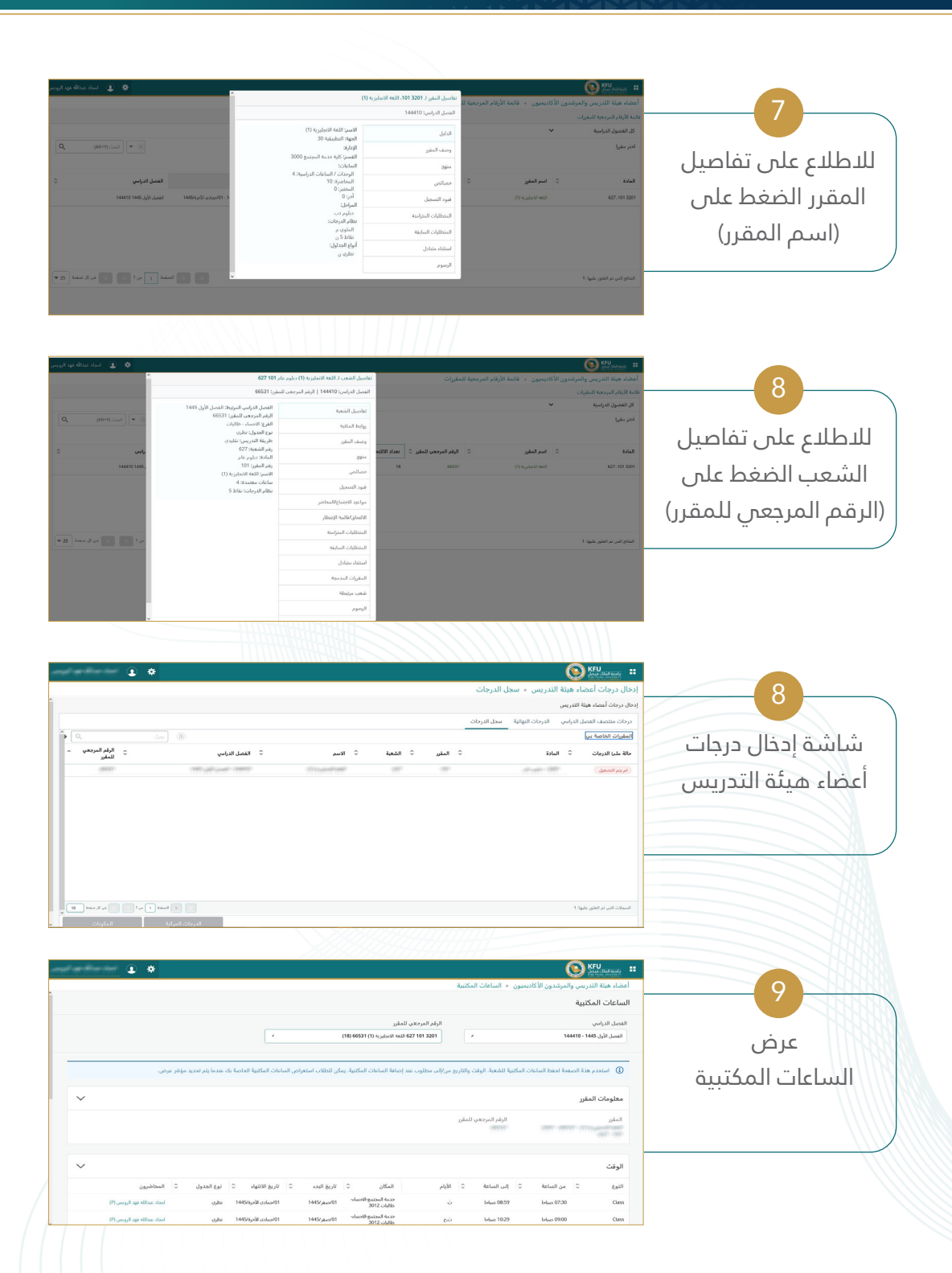

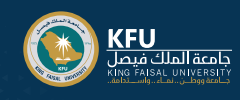

|                     | Sant Challens #                            |                                              |                                                        | *                         | al and in the last |
|---------------------|--------------------------------------------|----------------------------------------------|--------------------------------------------------------|---------------------------|--------------------|
| 10                  | . أعضاء هيئة التدريس والمرشدون الأكاه      | ديميون • معلومات المنهج                      |                                                        |                           |                    |
|                     | معلومات المنهج                             |                                              |                                                        |                           |                    |
| شاشة عرض            | الفصل الدراسي<br>الفصل الأول 1445 - 144410 | الرقم ا<br>3201 ٢                            | مرجعي للمقرر<br>101 627 اللغة التجليزية (1) 66531 (18) | •                         |                    |
| معلومات المنهج      |                                            |                                              |                                                        |                           |                    |
| 60 5                | آستحدم هذة الصفحة لصيانة معلود             | مات المنهج، والأهداف التعليمية، والمواد المط | وبة، والمتطلبات الفنية للمقرر.                         |                           |                    |
| /                   | بيقوات المقر                               |                                              |                                                        |                           | $\mathbf{v}$       |
|                     | المقرر                                     | مرحلة المقير                                 | الدللة                                                 | الرقة المرجعي للمؤرر      |                    |
|                     | STOT (TEST) (112) MERCENT                  | 1997                                         |                                                        | 66531                     |                    |
|                     | الفرع                                      | نوع الحدول                                   | طريقة القدريس                                          |                           |                    |
|                     |                                            |                                              |                                                        |                           |                    |
|                     | بيانات خطة المنهج                          |                                              |                                                        |                           | $\checkmark$       |
|                     |                                            | /                                            |                                                        | KNANN N                   | - 188A N           |
|                     |                                            |                                              |                                                        |                           |                    |
|                     | KFU Lost distants #                        |                                              |                                                        | *                         | landiariai 🔒       |
| 11                  | أعضاء هيئة التدريس والمرشدون الأكاه        | ديميون 🔹 الجدول الدراسي المفصل لعظ           | و هيئة التدريس                                         |                           |                    |
|                     | الجدول الدراسي المفصل لعضو                 | ِ هيئة التدريس                               |                                                        |                           |                    |
| شاشة عرض الجدول     | الفصل الدراسي<br>الفصل الأول 1445 - 144410 | الرقم ا<br>2001 ۲                            | مرجعي للمقرر<br>101 627 اللغة التجليزية (1) 66531 (18) |                           |                    |
| الدراسي المفصل لعضه |                                            |                                              |                                                        |                           |                    |
|                     | آستخدم هذه الصفحة لعرض الجدوا              | ل المفصل.                                    |                                                        |                           |                    |
| ھينە الىدرىس        | المقرر : 627 101 3201 اللغة الانجليزية     | 66531 (1)                                    |                                                        |                           | $\sim$             |
|                     | الفصل الدراسي المرتبط                      | الرقم المرجعي للمقرر                         | الحالة                                                 | متاح للتسجيل              |                    |
|                     | io.                                        | autil                                        | جنع الفصل الدياس                                       | Results / Haddin J        |                    |
|                     | (TRANSFE                                   | portant court ster                           | Onlyn Ormer 156                                        | angun Caranni Churgh      |                    |
|                     | 14,3<br>(1997)                             | تجاوز                                        | طريقة التدريس                                          | لائحة الأسماء<br>المسجلون |                    |
|                     | مرحلة المقرر<br>دنلهم                      |                                              |                                                        |                           |                    |
|                     |                                            |                                              | <i></i>                                                |                           |                    |
|                     |                                            |                                              |                                                        |                           |                    |
|                     | KFU KFU Hands #                            |                                              |                                                        | *                         | andianiai 🛈        |
| 12                  | أعضاء هيئة التدريس والمرشدون الأكاه        | ديميون • التكليفات                           |                                                        |                           |                    |
|                     | التكليفات                                  |                                              |                                                        |                           |                    |
| شاشة عرض            | التكليفات الحالية                          | سجل التكليفات                                |                                                        |                           |                    |
| "Jà 14 "II          | 🕚 النصول الثالية بها طلاب نشطين (:         | غير مرحلين إلى السجل الأكاديمي)، يمكن حفظ    | بناهج الفصول والساعات المكتبية                         |                           |                    |
| التكليفات           | المقرر: اللغة الانجليزية (1) - 6531        | 627 - 101 3201 - 6                           |                                                        |                           | ~                  |
|                     | الفصل الدراس المرتبط                       | الرقم المرجعي للمقرر                         | الحالة                                                 | نوع الجدول                |                    |
|                     | باريقة التدريس.<br>ماريقة التدريس.         | الله د                                       | متاح للتسحيا و                                         | المحادث الماعات الدامية   |                    |
|                     | القريب المريس                              | 1000 (1000)<br>(1000)                        | Male (Male (Male )                                     | ngariyan waxaan kulturga  |                    |
|                     | 24in                                       | الساعات المكتبية                             | الأسماء                                                | جدول التفاصيل             |                    |
|                     | إ <del>شافة</del><br>نظام الدرجات          | <u>إضافة</u><br>مرحلة المقرر                 | فلثمه المسجنين                                         | عرض                       |                    |
|                     |                                            | ديلوم                                        |                                                        |                           |                    |

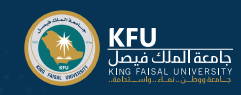

|                                                                                                    | 12                  |
|----------------------------------------------------------------------------------------------------|---------------------|
| اعضاء منية التدريس والمرشد الاكانيس • الجيول الأسوعي لعضو منية التدريس.<br>الجدول الأسبوعي لعضو هيئة التدريس                                                                                                    |                     |
| اليوم - 10جمادى الأولى،145 ( ما يور 100 جمادى الأولى،145 ( بن 13 جمادى الأولى،145 ) من السرائقير السبة العام ال<br>الأولى،1445 ( 1445 -                                                                                                    | عرض الجدول الأسبوعي |
| 1445/ພູງທີ່ເວເລະ/13 1465/ພູງທີ່ເວເລະ/12 1465/ພູງທີ່ເວເລະ/11 1465/ພູງທີ່ເວເລະ/10 1465/ພູງທີ່ເວເລະ/10 1465/ພູງທີ່ເວລະ/10 1465/ພູງທີ່ເວລະ/10 14                                                                                                    | لعضو هيئة التدريس   |
| کوتا ۲۰۰ - ۲۰۰ - |                     |
|                                                                                                    | I                   |
| ان بر در این الا الای الای الای الای الای الای ا                                                                                                    | 14                  |
| الماء مديرة الإيرانيان (ابن الوين) في معاقم<br>مادر فيك<br>                                                                                                    | عرض تقرير نسب       |
| سر<br>بردس<br>تقریر نسب التجمیر نبعا للکلیات والاقسام :-                                                                                                    | التحضير             |
|                                                                                                    |                     |
| () مرد سر : (مارینده این (ماریکری)<br>المادک (الکور نیه )                                                                                                    | 15                  |
| الم المراجع المراجع                                                                                                    | عرض المعاملات       |
| بر بر بر بر بر بر بر بر بر بر بر بر بر ب                                                                                                    | الإلكترونية         |
| 453,wr                                                                                                    |                     |
|                                                                                                    | ملاحظات:            |

- 人 للتنقل بين قائمة الخدمات يرجي عدم استخدام زر (العودة للخلف) والتنقل باستخدام قوائم النظام
  - اللغة المستخدمة في واجهات النظام هي اللغة التي يعمل بها المتصبفح

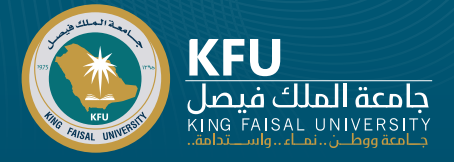

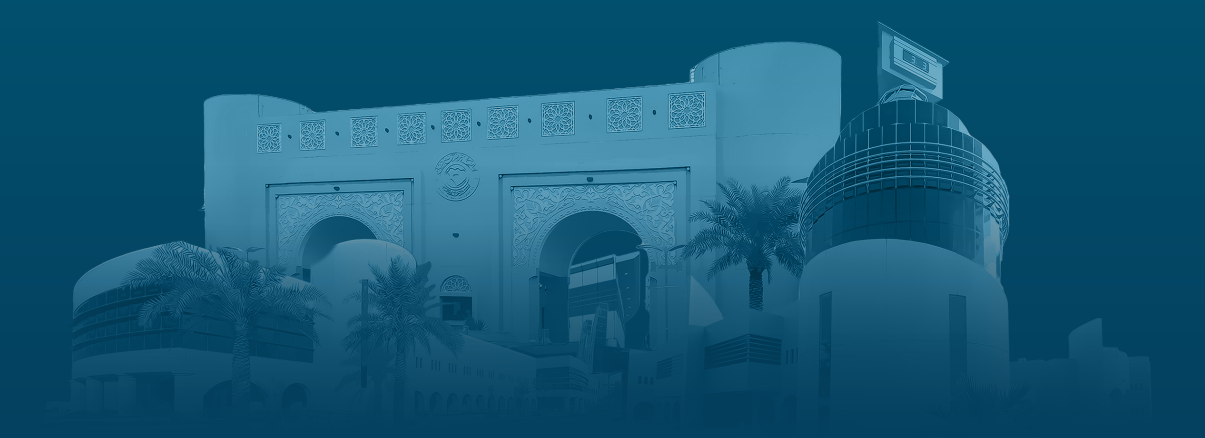

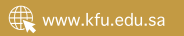